## **R42 Trust Online Enhancements**

The following enhancements to Trust Online are tentatively scheduled for Tuesday, March  $1^{st}$  2011.

## 1. New "Deficient Pending Update" Option

The new **Deficient Pending Update** option allows firms to place Review Deficient claims in the Deficient Pending Update Tank in order to prevent the Facility from re-reviewing the claims until the firm has made all the necessary updates to the claims.

Certain criteria must be met before a claim is eligible for the Deficient Pending Update option:

- Claim must have been reviewed at least once (intake deficient claims have not been reviewed and do not qualify for the new Deficient Pending Update option)
- Claim must have an open Review deficiency code

Claims can be placed in the Deficient Pending Update Tank by simply clicking on the **Updates Pending** button (Fig. 1). You will be prompted to confirm your request in order for the change to take effect (Fig. 2). *It is recommended that the user submit the required information to cure all deficiencies prior to removing the hold.* 

| Claim Form     | Documents F                  | Print Claim Form Defe | r Claim Withdraw Claim | Updates Pending |
|----------------|------------------------------|-----------------------|------------------------|-----------------|
| Claim Number   | 2211107                      | Alleged Injury        |                        |                 |
| Current Queue  | Deficiency Response<br>Oueue | Evaluated Injury      | Non-Confirmed          |                 |
| Status         | Review Deficient             | Jurisdiction          | (none)                 |                 |
| CheckOut Date  |                              | Last Review Date      | 3/26/2009              |                 |
| Checked Out By | Not checked out.             | Attorney              | Smith, Robert          |                 |
| Date Received  | 1/1/2009                     | Firm                  | Acme Law               |                 |
| Place in Queue | 2280                         | Assigned To           |                        | *               |
| FIFO Number    | 3478578                      | Firm Passkey          | 8C0F7X0                |                 |
| FIFO Number    | 3478578                      | Firm Passkey          | 8C0F7X0                |                 |
|                |                              |                       |                        |                 |
|                |                              |                       |                        |                 |

Fig. 1

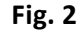

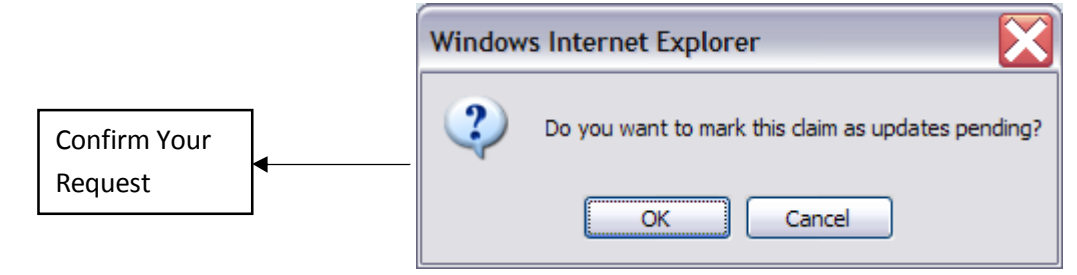

These claims can be removed from the Deficient Pending Update Tank by clicking on the **No Updates Pending** button (Fig. 3), previously the **Allow Review button**. You will be prompted to confirm your request in order for the change to take effect (Fig. 4).

| Fig. 3         |                              |                  |               |                |            |         |  |  |
|----------------|------------------------------|------------------|---------------|----------------|------------|---------|--|--|
| Claim Form     | Documents                    | Print Claim Form | Defer Claim   | Withdraw Claim | No Updates | Pending |  |  |
| Claim Number   | 2211107                      | Alleged Inju     | ry            |                |            |         |  |  |
| Current Queue  | Deficiency Response<br>Queue | Evaluated In     | ijury Non-Con | firmed         |            |         |  |  |
| Status         | Review Deficient             | Jurisdiction     | (none)        |                |            |         |  |  |
| CheckOut Date  |                              | Last Review      | Date 3/26/200 | 19             |            |         |  |  |
| Checked Out By | Not checked out.             | Attorney         | Smith, R      | obert          |            |         |  |  |
| Date Received  | 1/1/2009                     | Firm             | Acme La       | w              |            |         |  |  |
| Place in Queue | 2280                         | Assigned To      |               |                | ~          |         |  |  |
| FIFO Number    | 3478578                      | Firm Passke      | y 8C0F7X0     | 1              |            |         |  |  |
|                |                              |                  |               |                |            |         |  |  |
|                |                              |                  |               |                |            |         |  |  |
|                |                              | DEFUPDATE        | (fsu2 - 2     | /10/2011)      |            |         |  |  |

Fig. 4

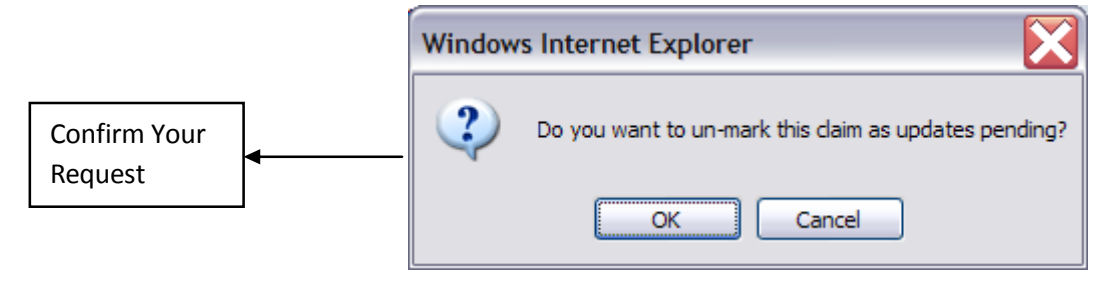

When a claim is removed from the Deficient Pending Update Tank, it will be sent to the DRU if updates were made while the claim was pending. If no updates were made, the claim will return to its previous queue that was assigned prior to being moved to the Deficient Pending Update Tank.

This new feature will replace the Do Not Review (DNR) option that was previously available in Trust Online.

## 2. Updated "Extended" and "Export All To File" Search Results

The search results have been updated to include the "Payment Offset" field. To view this field, from the Claim Search page select either the "Extended" or "Export All to File" from the Results View drop-down and click the **Search** button.

| Save To File < 1 to 1 of 1 > |           |                             |              |        |                |                   |  |
|------------------------------|-----------|-----------------------------|--------------|--------|----------------|-------------------|--|
| PR First<br>Name             | PR SSN    | Evaluated<br>Injury         | Deficiencies | Linked | Assigned<br>To | Payment<br>Offset |  |
| ELIZABETH                    | *****4043 | Level VIII.<br>Mesothelioma |              | False  | Nobody         | \$200.00          |  |